DDDDDD

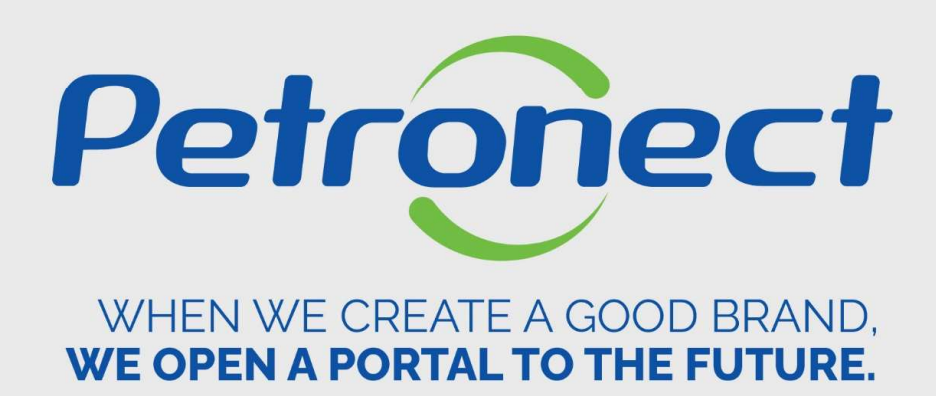

# **EVENTS**

#### I. Objectives

After reading this training module, you will be able to:

- 1. Understand the concepts of Petrobras evaluation process:
  - Understand what is 'product groups';
  - Understand the evaluation criteria;
  - Understand the concepts of "Requisite", "Indicator" and "Questionnaires" in the evaluation process.
- 2. Search and follow up your company processes.

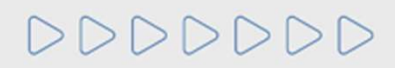

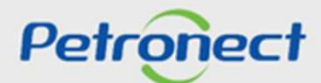

#### I. Objectives

After reading this training module, you will be able to:

- 1. Search available events;
- 2. Confirm presence at an event;
- 3. Delete an invitation from events list.

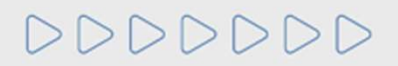

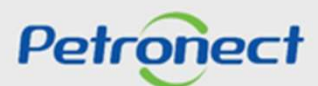

#### **II. How to Access**

#### How to access the feature "Events"

At the Portal home page, enter your user or CPF and password to access the restricted area.

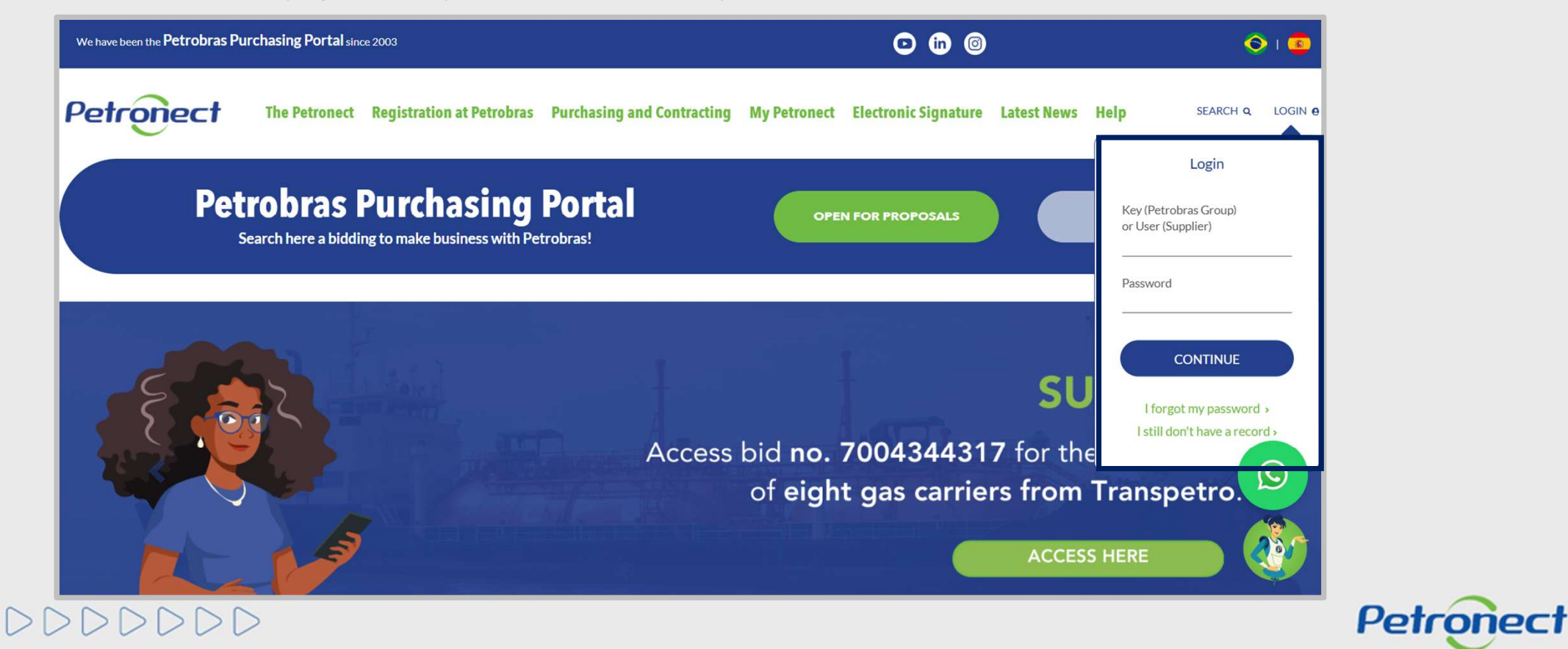

#### **II. How to Access**

After logging in, click on 'Registry at Petrobras'.

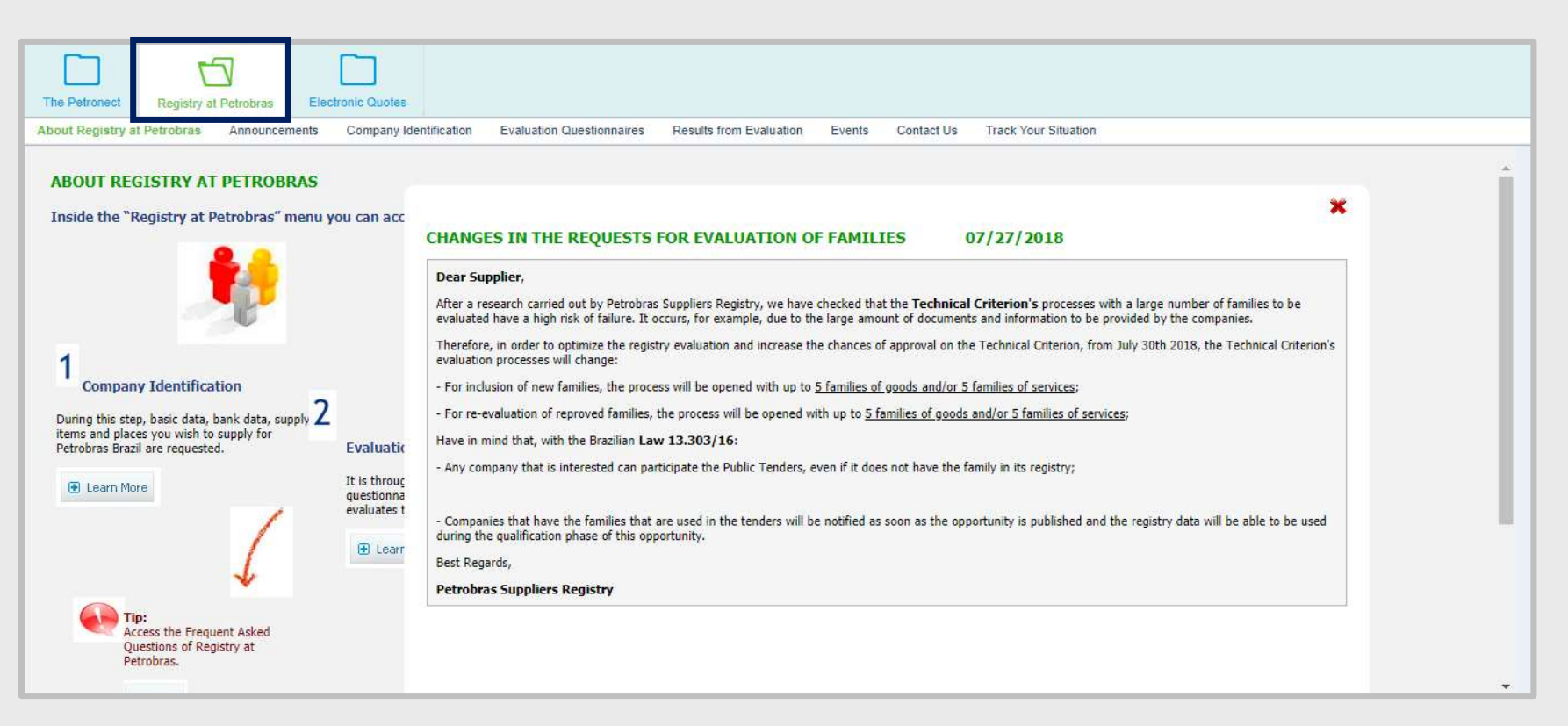

# DDDDDD

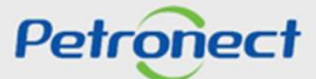

#### **II. How to Access**

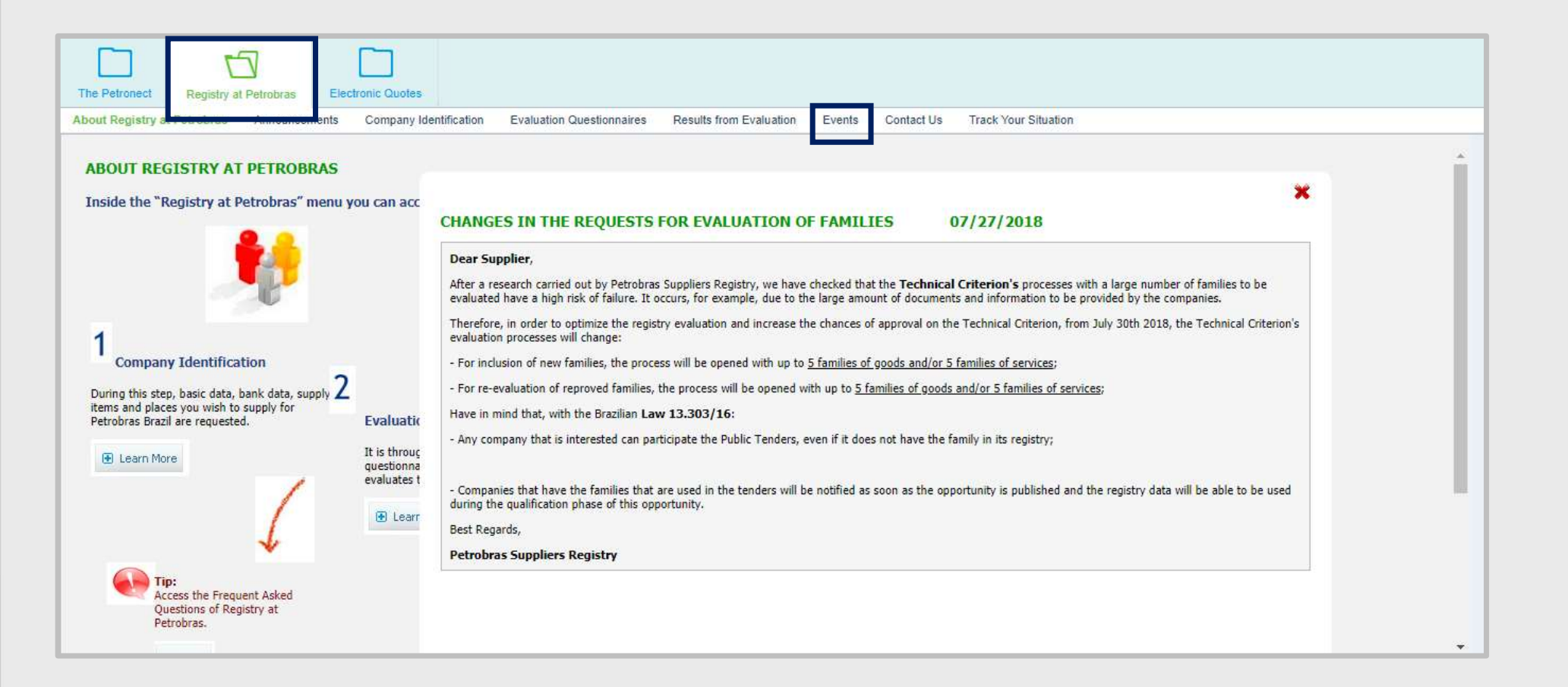

DDDDDD

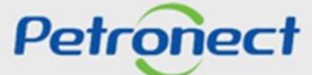

#### III. Search Events

#### Search available events

It will be displayed all the event invitations sent to the company.

|   |                                                | E          | vent List  |                        |                         |                          |        |
|---|------------------------------------------------|------------|------------|------------------------|-------------------------|--------------------------|--------|
| Ē | Subject                                        | Event Type | Attendance | Confirm Attendance     | Company representatives | Schedule                 | Delete |
|   | POSTO DE ATENDIMENTO DO CADASTRO - SANTOS / SP | Scheduling | Confirmed  | Schedule participation | View representative     | 23/10/2018 -<br>14:30:00 | Ŵ      |
|   | POSTO DE ATENDIMENTO DO CADASTRO - EDISEN / RJ | Scheduling | Confirmed  | Schedule participation | View representative     | 27/06/2018 -<br>15:00:00 | Ŵ      |
|   |                                                |            |            |                        |                         |                          |        |
|   |                                                |            |            |                        |                         |                          |        |

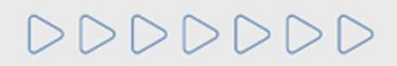

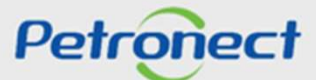

#### **III. Search Events**

The events list will present the following information:

- **Subject** The title of the event;
- **Event Type** The events can be of three types:
  - Scheduling: when the supplier requests a scheduling for a present event;
  - Open Lecture: companies registered or not in the system can be invited;
  - Closed Lecture: only companies registered in the system can be invited.
- Attendance show if there is a confirmation of the company in the event;
- **Confirm Attendance** it will display the link "Schedule participation";
- Company Representatives it will display the link "View representatives";
- Schedule –
- Delete it will present an icon to delete an event.

# DDDDDD

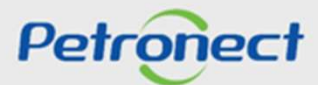

#### III. Search For Events

| Ī       | E          | vent List |                                                                                                    |                |        |
|---------|------------|-----------|----------------------------------------------------------------------------------------------------|----------------|--------|
| Subject | Event Type | Atte      | If there are no events for the suppli<br>the message "No events available<br>will be displayed at the home page | er,<br>,<br>2. | Delete |

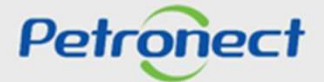

#### Confirmation of presence in an event of type "Lecture"

|   |                                                | E          | vent List     |                        |                         |                          |        |
|---|------------------------------------------------|------------|---------------|------------------------|-------------------------|--------------------------|--------|
| Ē | Subject                                        | Event Type | Attendance    | Confirm Attendance     | Company representatives | Schedule                 | Delete |
|   | POSTO DE ATENDIMENTO DO CADASTRO - SANTOS / SP | Scheduling | Confirmed     | Schedule participation | View representative     | 30/10/2018 -<br>09:30:00 | 1      |
|   | POSTO DE ATENDIMENTO DO CADASTRO - EDISEN / RJ | Scheduling | Not Confirmed | Schedule participation | View representative     | Not confirmed            | ŵ      |
|   |                                                |            |               |                        |                         |                          |        |

Click on "Schedule participation" to confirm a representative's participation at event of type "Open Lecture" or "Closed Lecture".

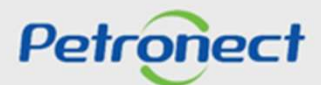

| Address<br>eference<br>vailable | RUA I<br>ABC | DA PAZ,123 | 1          |            |            |            |            |            |            |            |            |
|---------------------------------|--------------|------------|------------|------------|------------|------------|------------|------------|------------|------------|------------|
| 04.0                            | - Slots      | 07.06.2021 | 03.06.2021 | 09.06.2021 | 10.06.2021 | 11.06.2021 | 14.06.2021 | 15.06.2021 | 16.06.2021 | 17.06.2021 | 18.06.2021 |
| 36 -                            |              | 36 - Slots | 36 - Slots | 36 - Slots | 36 - Slots | 36 - Slots | 36 - Slots | 36 - Slots | 36 - Slots | 36 - Slots | 36 - Slots |

| Basic data  |                |              |            |            |                                                                                            |            |            |  |  |  |  |  |
|-------------|----------------|--------------|------------|------------|--------------------------------------------------------------------------------------------|------------|------------|--|--|--|--|--|
| Subject:    | ATEN           | DIMENTO - CO | OMENTÁRIOS | DO VIDEOAT | E                                                                                          |            |            |  |  |  |  |  |
| Event type: | Sched          | uling        |            |            |                                                                                            |            |            |  |  |  |  |  |
| Address:    | RUA DA PAZ,123 |              |            |            |                                                                                            |            |            |  |  |  |  |  |
| Reference:  | ABC            |              |            |            |                                                                                            |            |            |  |  |  |  |  |
| Available o | lates          |              |            |            |                                                                                            |            |            |  |  |  |  |  |
| 04.06       | 6.2021         | 07.06.2021   | 08.06.2021 | 09.06.2021 | In "Available Dates" will be presented all                                                 | 17.06.2021 | 18.06.2021 |  |  |  |  |  |
| 36 -        | Slots          | 36 - Slots   | 36 - Slots | 36 - Slots | possible dates to schedule the company<br>participation. Select the date of<br>preference. | 36 - Slots | 36 - Slots |  |  |  |  |  |
|             |                |              |            |            |                                                                                            |            |            |  |  |  |  |  |

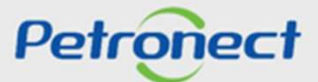

|                     |                                | Confirm representa  | tives  |           |              |         | Back |
|---------------------|--------------------------------|---------------------|--------|-----------|--------------|---------|------|
| Confirm             |                                |                     |        |           |              |         |      |
| Representative Name | Representative Identity Number | Position on Company | E-Mail | Area Code | Phone Number | Subject |      |
|                     |                                |                     |        |           |              |         |      |

| Insert the information of the company<br>representatives:<br>Representative Name, Representative<br>Identity Number, Company position,<br>E-Mail, Area Code, Phone Number<br>and a confirmation message (column<br>"Subject"). |          |
|----------------------------------------------------------------------------------------------------|----------|
| PS: The required fields are<br>Representative Name, E-Mail, Area<br>Code and Phone Number.                                                                                                    | Petronec |

|                     |                      | i Confirmation ×                       |            |              |         | Bac |
|---------------------|----------------------|----------------------------------------|------------|--------------|---------|-----|
|                     |                      | Schedule confirmation:                 |            |              |         |     |
| nfirm               |                      |                                        |            |              |         |     |
| Representative Name | Position on Company  | VIDEOATENDIMENTO - COMENTARIOS DO      | Area Code  | Phone Number | Subject |     |
| ANNA                | DIRETOR              |                                        | 21         | 123456789    |         |     |
|                     |                      | Date: 04.06.2021<br>Time: 08:00:00     |            |              |         |     |
|                     |                      | Yes                                    |            |              |         |     |
|                     |                      | and the same parameters are say in the |            |              |         |     |
|                     |                      |                                        |            |              |         |     |
| Click on "Con       | firm". You can assoc | ate                                    |            |              |         |     |
| up to three re      | epresentatives oneti | me.                                    |            |              | _       |     |
|                     |                      | Click on "Y                            | 'es" to co | onfirm.      |         |     |

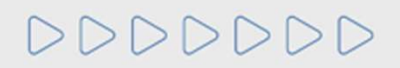

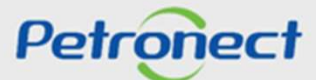

A confirmation page will be displayed with a successful message, as it is possible to see on the picture below.

| Schedding Com          |                                               |
|------------------------|-----------------------------------------------|
| Scheduling Number:     |                                               |
| Company Name:          |                                               |
| Subject:               | ATENDIMENTO - COMENTÁRIOS DO VIDEOATENDIMENTO |
| Address:               | RUA DA PAZ,123                                |
| Reference:             | ABC                                           |
| Date:                  | 04.06.2021                                    |
| Time:                  | 08:00:00                                      |
| One e-mail with the co | onfirmation has been sent by e-mail.          |
|                        | Back                                          |
|                        |                                               |
|                        |                                               |
|                        |                                               |

Petronect

#### Presence confirmation at event of "Scheduling" type

|   |                                                | E          | vent List     |                        |                         |                          |        |
|---|------------------------------------------------|------------|---------------|------------------------|-------------------------|--------------------------|--------|
| Ē | Subject                                        | Event Type | Attendance    | Confirm Attendance     | Company representatives | Schedule                 | Delete |
|   | POSTO DE ATENDIMENTO DO CADASTRO - SANTOS / SP | Scheduling | Not Confirmed | Schedule participation | View representative     | Not confirmed            | 1      |
|   | POSTO DE ATENDIMENTO DO CADASTRO - EDISEN / RJ | Scheduling | Confirmed     | Schedule varticipation | View representative     | 27/06/2018 -<br>15:00:00 | Ŵ      |
|   |                                                |            |               |                        |                         |                          |        |
|   |                                                |            |               |                        |                         |                          |        |

Select the item which you want to confirm and click on the field "Schedule participation" to confirm a representative's participation at event of type "Scheduling".

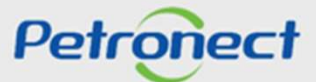

|             |             |        |              |               |            |            |            |            |            |            |            | Schedu     | ling Session |            |            |           |
|-------------|-------------|--------|--------------|---------------|------------|------------|------------|------------|------------|------------|------------|------------|--------------|------------|------------|-----------|
| Basic data  |             |        |              |               |            |            |            |            |            |            |            |            |              |            |            |           |
| Subject:    | POSTO DE    | ATENDI | MENTO DO C   | ADASTRO - SA  | ANT(       |            |            |            |            |            |            |            |              |            |            |           |
| Event type: | Scheduling  |        |              |               |            |            |            |            |            |            |            |            |              |            |            |           |
| Address:    | RUA MARQ    | UES DE | HERVAL, N. 9 | 0, VALONGO,   | SAN        |            |            |            |            |            |            |            |              |            |            |           |
| Reference:  | EDISA - O F | ORNEC  | EDOR DEVER   | RÁ SE IDENTIF | ICA        |            |            |            |            |            |            |            |              |            |            |           |
| Available d | ates        | 0.2018 | 01.11.2018   | 06.11.2018    | 07.11.2018 | 08.11.2018 | 13.11.2018 | 14.11.2018 | 20.11.2018 | 21.11.2018 | 22.11.2018 | 27.11.2018 | 28.11.2018   | 29.11.2018 | 04.12.2018 | 05.12.201 |
| 3 - S       | iots 3 - 8  | Slots  | 4 - Slots    | 5 - Slots     | 5 - Slots  | 5 - Slots  | 5 - Slots  | 5 - Slot   | 5 - Slots  | 5 - Slots  | 5 - Slots  | 5 - Slots  | 5 - Slots    | 5 - Slots  | 5 - Slots  | 5 - Slots |
|             |             |        |              |               |            |            |            |            |            |            |            |            |              |            |            |           |

In "Basic data" will be presented the basic information about the event, such as name, event type, address and a reference for the address.

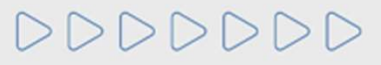

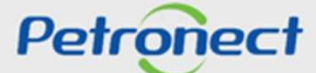

| Basic data<br>Subject: POS<br>Event type: Sche<br>Address: RUA<br>Reference: EDIS<br>Available dates | TO DE ATENDI<br>duling<br>MARQUES DE<br>A - O FORNEC | MENTO DO C.<br>HERVAL, N. 9<br>EDOR DEVEF | ADASTRO - S.<br>90, VALONGO,<br>RÁ SE IDENTIF | ANT(<br>SAN<br>FICA     |                                                    |                                                                   |                                                                        |                                                                       |                                                               |                         | Schedu                  | ling Session            |                         |                         |                         |
|----------------------------------------------------------------------------------------------------|------------------------------------------------------|-------------------------------------------|-----------------------------------------------|-------------------------|----------------------------------------------------|-------------------------------------------------------------------|------------------------------------------------------------------------|-----------------------------------------------------------------------|---------------------------------------------------------------|-------------------------|-------------------------|-------------------------|-------------------------|-------------------------|-------------------------|
| 30.10.2018                                                                                           | 31.10.2018<br>3 - Slots                              | 01.11.2018<br>4 - Slots                   | 06.11.2018<br>5 - Slots                       | 07.11.2018<br>5 - Slots | 08.11.2018<br>5 - Slots<br>In "Av<br>all th<br>con | 13.11.2018<br>5 - Slots<br>vailable<br>e possil<br>npany p<br>dat | 14.11.2018<br>5 - Slots<br>dates"<br>ble date<br>participa<br>e of pre | 20.11.2018<br>5 - Slots<br>will be<br>es to sc<br>ation. S<br>eferenc | 21.11.2018<br>5 - Slots<br>presen<br>hedule<br>elect th<br>e. | 22.11.2018<br>5 - Slots | 27.11.2018<br>5 - Slots | 28.11.2018<br>5 - Slots | 29.11.2018<br>5 - Slots | 04.12.2018<br>5 - Siots | 05.12.2018<br>5 - Slots |

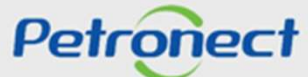

|                                                                  | Back                                                   |
|------------------------------------------------------------------|--------------------------------------------------------|
| 30.10.2018 Scheduling: POSTO DE ATENDIMENTO DO CADASTRO - SANTOS | S / SP - Start Date: 01.07.2018 - End Date: 28.12.2018 |
| Time:                                                            | Place 1                                                |
| 09:30:00                                                         |                                                        |
| 10:30:00                                                         |                                                        |
| 13:30:00                                                         |                                                        |
| 14:30:00                                                         |                                                        |
| 15:30:00                                                         | ©                                                      |
|                                                                  |                                                        |
|                                                                  |                                                        |
|                                                                  | Click in the icon 💽 o confirm.                         |
|                                                                  |                                                        |
|                                                                  |                                                        |
|                                                                  | Previous Next >                                        |
|                                                                  |                                                        |

- available places to confirm presence in the event.
- I = Unavailable places to confirm presence in the event.

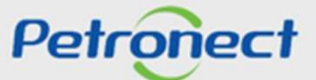

|                     |                                | Confirm represer    | ntative | 25                  |           |              |         | Back |
|---------------------|--------------------------------|---------------------|---------|---------------------|-----------|--------------|---------|------|
| Confirm             |                                |                     |         |                     |           |              |         |      |
| Representative Name | Representative Identity Number | Position on Company |         | E-Mail              | Area Code | Phone Number | Subject | _    |
|                     |                                | 1                   |         |                     |           |              |         | _    |
|                     |                                |                     |         |                     |           |              |         |      |
|                     |                                |                     |         |                     |           |              |         |      |
|                     |                                |                     |         |                     |           |              |         |      |
|                     |                                | L                   |         | You can associate u | ip to th  | iree         |         |      |
|                     |                                |                     |         | representatives of  | one tim   | e.           |         |      |

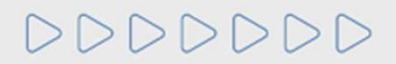

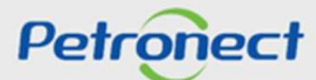

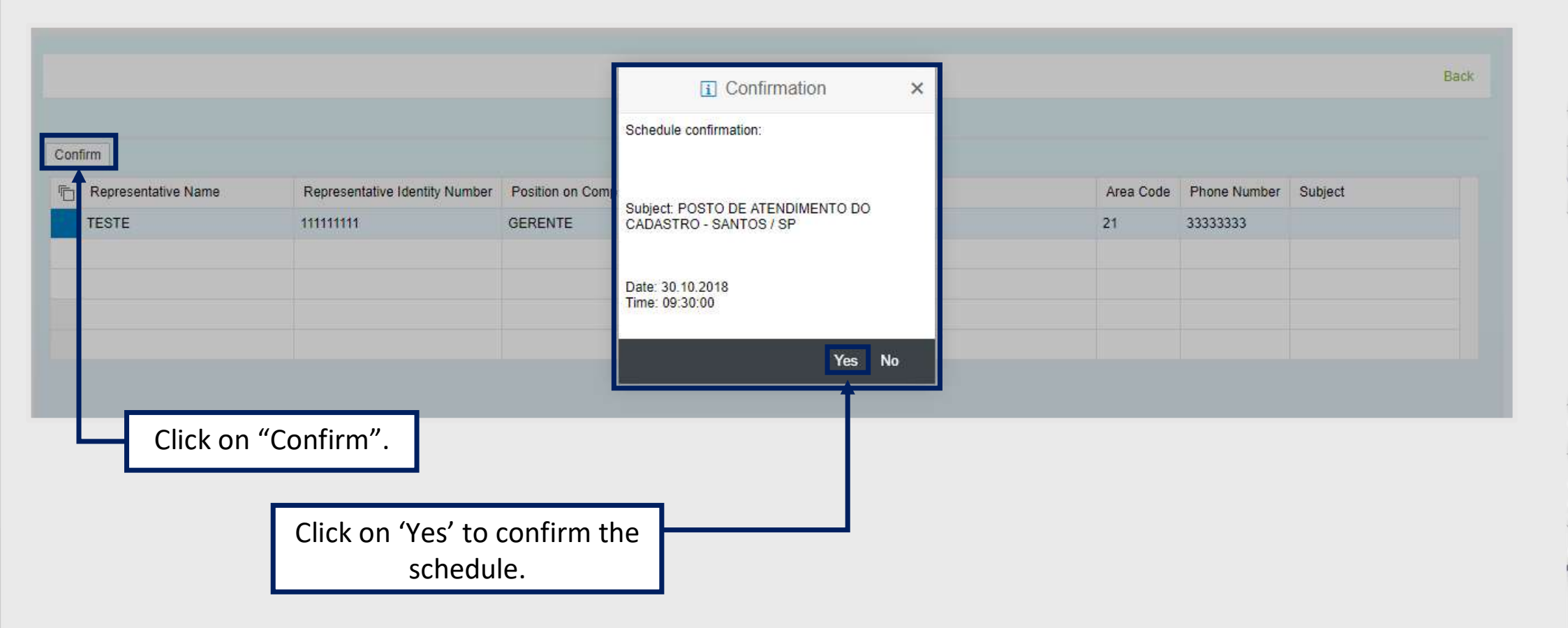

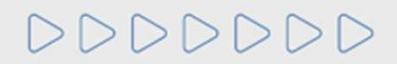

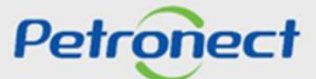

A confirmation page will be displayed with a successful message, as it is possible to see on the picture below:

| chedulina Confirr                                                                           | nation                                                                                                    |
|---------------------------------------------------------------------------------------------|----------------------------------------------------------------------------------------------------|
| Scheduling Number:<br>Company Name:<br>Subject:<br>Address:<br>Reference:<br>Date:<br>Time: | 038994<br>(TESTE) EMPRESA TESTE CRCC<br>POSTO DE ATENDIMENTO DO CADASTRO - SANTOS / SP<br>RUA MARQUES DE HERVAL, N. 90, VALONGO, SANTOS, SP CEP: 11010-310<br>EDISA - O FORNECEDOR DEVERÁ SE IDENTIFICAR NA RECEPÇÃO, QUANDO OBTERÁ O LOCAL DA REUNIÃO (ANDAR E Nº DA SALA).<br>30.10.2018<br>09:30:00 |
| ease print and bring<br>he e-mail with the co                                               | this confirmation on the day of the event<br>Infirmation has been sent by e-mail.<br>Back                                                                                                    |

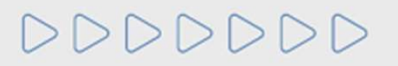

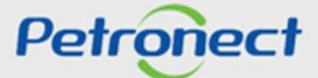

#### V. Confirmation of Representative

The column "Company Representatives" will be used to verify the participant's data confirmed at the event.

|                                                | E          | vent List     |                        |                         |                          |        |
|------------------------------------------------|------------|---------------|------------------------|-------------------------|--------------------------|--------|
| Subject                                        | Event Type | Attendance    | Confirm Attendance     | Company representatives | Schedule                 | Delete |
| POSTO DE ATENDIMENTO DO CADASTRO - SANTOS / SP | Scheduling | Confirmed     | Schedule participation | View representative     | 30/10/2018 -<br>09:30:00 | 1      |
| POSTO DE ATENDIMENTO DO CADASTRO - EDISEN / RJ | Scheduling | Not Confirmed | Schedule participation | View representative     | Not confirmed            | Ŵ      |
|                                                |            |               |                        | Ī                       |                          |        |

Click on "View representatives" to check the participant data confirmed at the event.

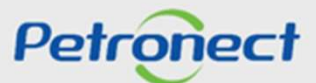

#### V. Confirmation of Representative

The participant's data confirmed at the event will be displayed.

|                            |                                | View Representatives           |                         |                 |                          | Back    |
|----------------------------|--------------------------------|--------------------------------|-------------------------|-----------------|--------------------------|---------|
| Representative Name   TEST | Representative Identity Number | Position on Company<br>MANAGER | E-Mail<br>test@test.com | Area Code<br>21 | Phone Number<br>33333333 | Subject |
|                            |                                |                                |                         |                 |                          |         |

If there are no representatives confirmed at the event, the message in the picture will be displayed on the page.

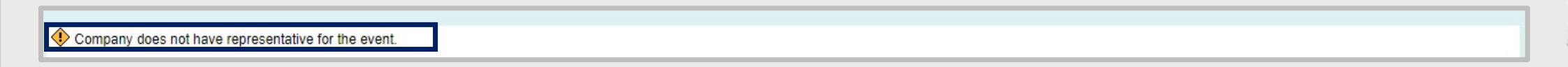

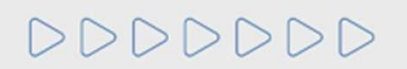

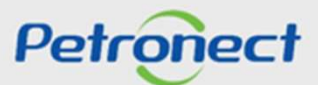

#### How to delete an invitation to participate of an event

The icon linked to the column "Delete" will have two different functions.

**1st. function** – Delete an invitation of participation at event – in this function, the column status "Attendance" must be "Not confirmed".

**2nd. function** – Cancel a confirmation of participation at event – in this function, the column status "Attendance" must be "Confirmed".

|   |                                                | E          | vent List     |                        |                         |                          |        |
|---|------------------------------------------------|------------|---------------|------------------------|-------------------------|--------------------------|--------|
| 6 | Subject                                        | Event Type | Attendance    | Confirm Attendance     | Company representatives | Schedule                 | Delete |
|   | POSTO DE ATENDIMENTO DO CADASTRO - SANTOS / SP | Scheduling | Confirmed     | Schedule participation | View representative     | 30/10/2018 -<br>09:30:00 | 1      |
|   | POSTO DE ATENDIMENTO DO CADASTRO - EDISEN / RJ | Scheduling | Not Confirmed | Schedule participation | View representative     | Not confirmed            | 1      |
|   |                                                |            |               |                        |                         |                          |        |

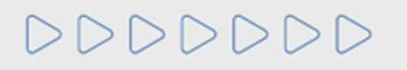

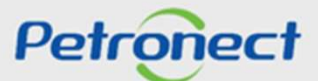

|   | Event List                                     |            |               |                        |                         |                          |        |  |  |  |
|---|------------------------------------------------|------------|---------------|------------------------|-------------------------|--------------------------|--------|--|--|--|
| Ē | Subject                                        | Event Type | Attendance    | Confirm Attendance     | Company representatives | Schedule                 | Delete |  |  |  |
|   | POSTO DE ATENDIMENTO DO CADASTRO - SANTOS / SP | Scheduling | Confirmed     | Schedule participation | View representative     | 30/10/2018 -<br>09:30:00 | 1      |  |  |  |
|   | POSTO DE ATENDIMENTO DO CADASTRO - EDISEN / RJ | Scheduling | Not Confirmed | Schedule participation | View representative     | Not confirmed            | Ŵ      |  |  |  |
|   |                                                |            |               |                        |                         |                          |        |  |  |  |

Click on "Delete" to remove an invitation.

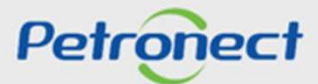

| D | Subject                                        | Event Type          | Attendance                                     | Confirm Attendance     | Company representatives | Schedule      | Delet |
|---|------------------------------------------------|---------------------|------------------------------------------------|------------------------|-------------------------|---------------|-------|
|   | POSTO DE ATENDIMENTO DO CADASTRO - SANTOS / SP | s ?                 | Time scheduled                                 | Schedule participation | View representative     | Not confirmed | ŵ     |
|   | POSTO DE ATENDIMENTO DO CADASTRO - EDISEN / RJ | S Do you really wan | S Do you really want to delete the invitation? |                        | View representative     | Not confirmed | 1     |
|   |                                                |                     |                                                |                        |                         |               |       |
|   |                                                |                     |                                                |                        |                         |               |       |
|   |                                                |                     |                                                |                        |                         |               |       |
|   |                                                |                     | Yes No                                         | Yes No                 |                         |               |       |
|   |                                                |                     |                                                |                        |                         |               |       |

Click on 'Yes' to confirm.

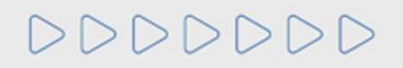

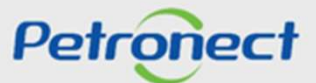

The event will be removed from the events list and a message will be displayed in the page, as it is possible to see on the picture below.

| <b>O</b> 11 | nvitation has been deleted successfully.       | E          | vent List     |                        |                         |               |        |
|-------------|------------------------------------------------|------------|---------------|------------------------|-------------------------|---------------|--------|
| Ē           | Subject                                        | Event Type | Attendance    | Confirm Attendance     | Company representatives | Schedule      | Delete |
|             | POSTO DE ATENDIMENTO DO CADASTRO - SANTOS / SP | Scheduling | Not Confirmed | Schedule participation | View representative     | Not confirmed | ŵ      |
|             |                                                |            |               |                        |                         |               |        |
|             |                                                |            |               |                        |                         |               |        |

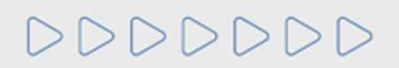

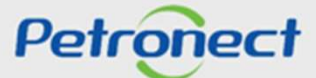

If you click on "No", the window will be closed and the system will return to the page before.

|   |                                                | E                 | Event List                                                                                                    |                    |                         |               |         |
|---|------------------------------------------------|-------------------|----------------------------------------------------------------------------------------------------|--------------------|-------------------------|---------------|---------|
| 6 | Subject                                        | Event Type        | Attendance                                                                                                    | Confirm Attendance | Company representatives | Schedule      | Delete  |
|   | POSTO DE ATENDIMENTO DO CADASTRO - SANTOS / SP | ?                 | Comparison of the second second |                    | View representative     | Not confirmed | Ť       |
|   | POSTO DE ATENDIMENTO DO CADASTRO - EDISEN / RJ | Do you really war |                                                                                                    |                    | View representative     | Not confirmed | <b></b> |
|   |                                                |                   | Yes No                                                                                                    |                    |                         |               |         |

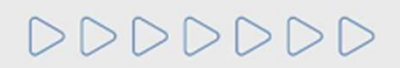

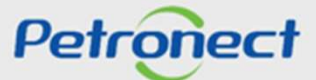

|   |                                                | E          | vent List     |                        |                         |                          |        |
|---|------------------------------------------------|------------|---------------|------------------------|-------------------------|--------------------------|--------|
| ē | Subject                                        | Event Type | Attendance    | Confirm Attendance     | Company representatives | Schedule                 | Delete |
|   | POSTO DE ATENDIMENTO DO CADASTRO - SANTOS / SP | Scheduling | Confirmed     | Schedule participation | View representative     | 30/10/2018 -<br>09:30:00 | Ŵ      |
|   | POSTO DE ATENDIMENTO DO CADASTRO - EDISEN / RJ | Scheduling | Not Confirmed | Schedule participation | View representative     | Not confirmed            | t t    |
|   |                                                |            |               |                        |                         |                          |        |

Click on "Delete" to remove an invitation.

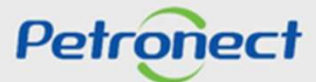

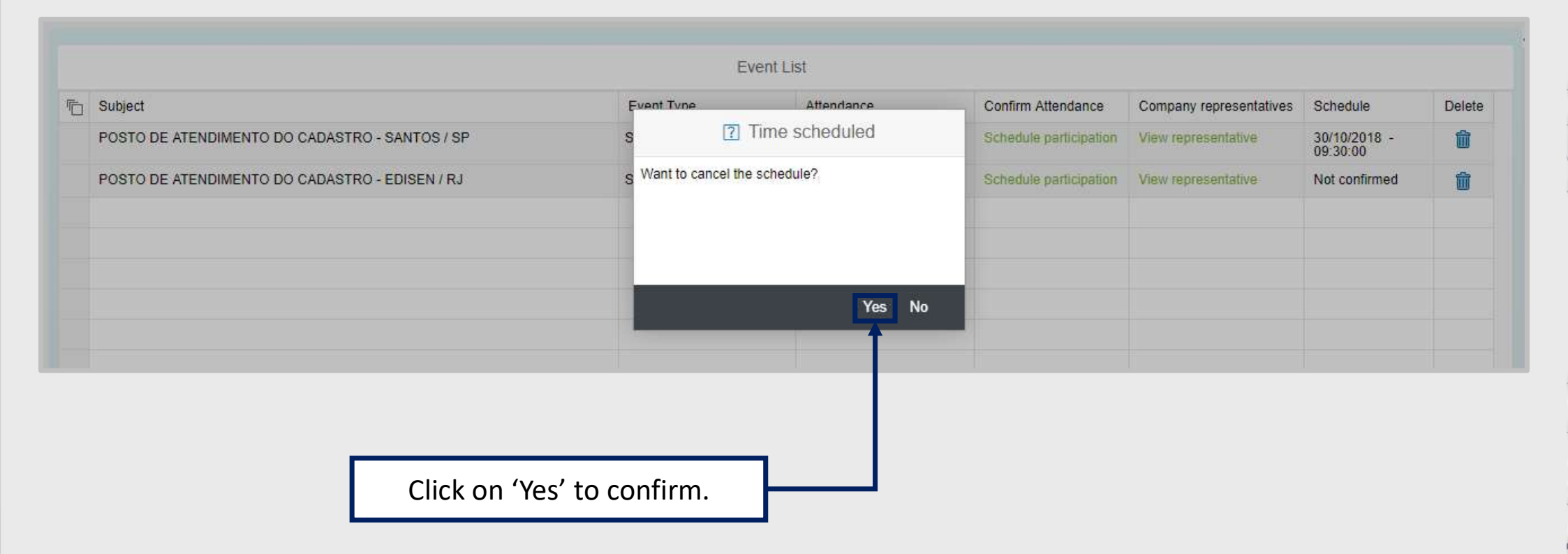

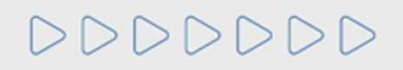

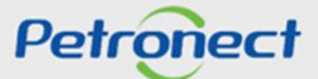

The event will be removed from the events list and a message will be displayed in the page, like the picture below.

|   |                                                | E          | vent List     |                        |                         |               |        |
|---|------------------------------------------------|------------|---------------|------------------------|-------------------------|---------------|--------|
| 6 | Subject                                        | Event Type | Attendance    | Confirm Attendance     | Company representatives | Schedule      | Delete |
|   | POSTO DE ATENDIMENTO DO CADASTRO - SANTOS / SP | Scheduling | Not Confirmed | Schedule participation | View representative     | Not confirmed | 1      |
|   | POSTO DE ATENDIMENTO DO CADASTRO - EDISEN / RJ | Scheduling | Not Confirmed | Schedule participation | View representative     | Not confirmed | Ŵ      |
|   |                                                |            |               |                        |                         |               |        |

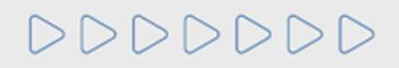

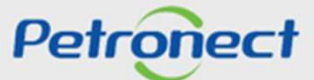

DDDDDD

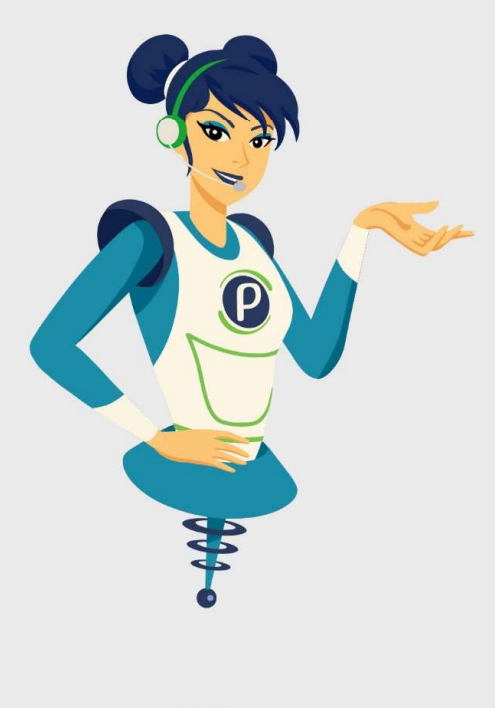

# Petronect

#### WHEN WE CREATE A GOOD BRAND, WE OPEN A PORTAL TO THE FUTURE.

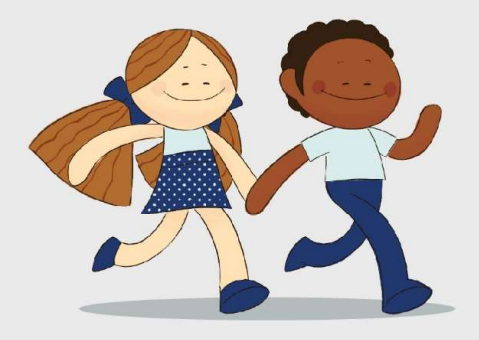

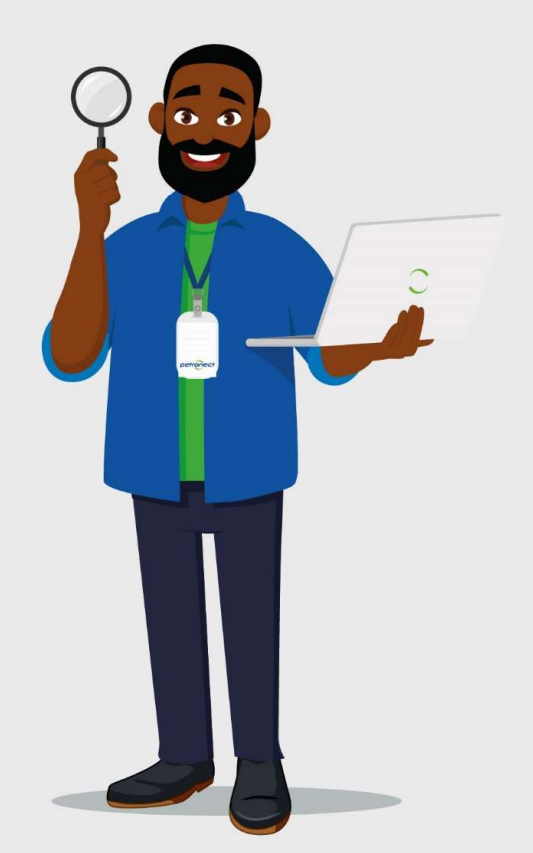